## **Entering GPA Information and Comments in Slate**

#### **Entering GPA Information**

2.

If academic programs calculate their applicant's GPA (e.g. cumulative undergraduate GPA, graduate GPA, major GPA, GPA for the last 60 hours of coursework), it can be manually entered by the academic program within Slate. These data fields can be used in exports, reports, etc. and also appear on the Dashboard page\*. Please follow the steps below to enter the GPA information.

\*The **Dashboard** page is an application summary sheet. This page is available on the Dashboard tab in the Reader system, and also included in each application PDF.

1. Search for and find the applicant in Slate. Go to the **Application** tab, and then click on the **Dept\_GPA and Comments** link in the right navigation column.

| Figer, Gerald P                                                                                                    |                                                                                                    |                                       | Applicant 3143376                                                                                                    |
|----------------------------------------------------------------------------------------------------|----------------------------------------------------------------------------------------------------|---------------------------------------|----------------------------------------------------------------------------------------------------|
| Dashboard Timeline MAS<br>Adaster's Program<br>waiting Decision<br>ubmitted September 13, 2016<br>ast undated January 19, 2017                                                                                                    | T-2017 Awaiting Decision Profile Material<br>Current Bin: Acad Program/Committe<br>Queue: Test Admissions                                                   | s<br>1. Go to the<br>Application tab. | Overview<br>Financial Ald<br>Read Application                                                                                                    |
| cademic Program: Career & Technic<br>charace Term: Fall 2017<br>oplication ID: 468247888<br>lizzou ID: 03030202                                                                                                    | al Ed/Business & Marketing Education-Distand                                                                                                    | 2. Click Dept_GPA<br>and Comments.    | Download PDF                                                                                                    |
| <ul> <li>09/13/2010 Recommendation (E</li> <li>00/12/2016 Recommendation (E</li> </ul>                                                                                                    | Mile Dester Attion College)                                                                                                    | Designed at                           |                                                                                                    |
| ♥ 09/13/2016 Recommendation ()                                                                                                    | Mike Rector, Attica College)                                                                                                    | Received V                            |                                                                                                    |
| slate 🖃 🧉                                                                                                    | )   <u>  </u>   🔤   🔜   🕄                                                                                                    | 🔜   🍇   🏟                             | Search                                                                                                    |
|                                                                                                    |                                                                                                    |                                       |                                                                                                    |
| Figer, Gerald P                                                                                                    |                                                                                                    |                                       | Applicant 314337614                                                                                                    |
| Tiger, Gerald P       Dashboard     Timeline     MAST       Iaster's Program     waiting Decision     Waster State State Stat | -2017 Awaiting Decision Profile Materials<br>Current Bin: Acad Program/Committee<br>Queue: Test Admissions                                                  | Review No decision on file.           | Applicant 314337614<br>Overview<br>Enancial Ald<br>Read Application<br>Download PDF<br>Dept_GPA and Comments<br>Dept_GPA and Comments<br>Dept_GPA and Comments<br>Dept_GPA and Comments |
| Dashboard         Timeline         MAST           Dashboard         Timeline         MAST           Alaster's Program         wating Decision         Ubuntted Sptember 13, 2016           ubmitted Sptember 13, 2016         ast updated January 19, 2017         Cademic Program: Caneer & Technica           cademic Program: Caneer & Technica         pplication ID: 468247888         Technica           juzzou ID: 03030202         Department Entered GPA Informati                                                                                                    | -2017 Awaiting Decision Profile Materials<br>Current Bin: Acad Program/Committee<br>Queue: Test Admissions<br>Il Ed/Business & Marketing Education-Distance | Review No decision on file.           | Applicant 314337614                                                                                                    |

# 3. Enter GPA information. Click **Save**.

| slate 🖃 🛸 💷 💵                                                                                                    | 🗶   🔳   🎝   🏘 -                                                                                      | Search                                                                                                    |
|----------------------------------------------------------------------------------------------------|----------------------------------------------------------------------------------------------------|----------------------------------------------------------------------------------------------------|
| Tiger, Gerald P                                                                                                    |                                                                                                    | Applicant 314337614                                                                                                    |
| Dashboard Timeline MAST-2017 Awaiting Decision Profile                                                                                                    | Materials                                                                                            | Overview                                                                                                    |
| Midsleif S Früglafin     Marating Deziehon     Submitted September 13, 2016     Submitted September 13, 2017     Academic Program: Career & Technical Ed/Business & Marketing Educ Entrance Term: Fall 2017     Application ID: 03030202                                                                                                    | ram/Committee Review No decision on file.<br>§<br>ation-Distance (MEd)                               | Grandial di<br>Financial Ad<br>Read Application<br>Download FDF<br>Dept. GPA and Comments<br>Dept. GPA and Comments<br>Dest. Decision Form<br>Grad Studies Immia Docs |
| Department Entered GPA Information The GPA information on this page can be manually entered by the a Please contact gradadmin@missouri.edu with questions or for assist GPA fields and Comments will appear on the applicant Dashboard p Cumulative Undergraduate GPA: 3.0 GPA in the Undergraduate Major: 3.5 GPA for the Last 60 Hours of Coursework: 3.2 Graduate GPA: 3.5 Descript for means | cademic program. These data fields can be used<br>ance.<br>age.<br>1. Enter GPA<br>information here. | in exports, reports, etc.                                                                                                    |
| Dept. Comments                                                                                                    |                                                                                                    |                                                                                                    |
|                                                                                                    |                                                                                                    |                                                                                                    |
| Save Cate                                                                                                    | 2. Click Save.                                                                                       |                                                                                                    |

4. Now, the data is available in Slate. This information appears on the Department Entered Information section of the Dashboard page.

| clato                                                                                                    | 824862254 Test, Training                                                                                                    |                                                                                                    |                                                                                           |                               |             |                   |                                                                                                    | Search           | Search             |  |
|----------------------------------------------------------------------------------------------------|----------------------------------------------------------------------------------------------------|----------------------------------------------------------------------------------------------------|-------------------------------------------------------------------------------------------|-------------------------------|-------------|-------------------|----------------------------------------------------------------------------------------------------|------------------|--------------------|--|
| Dashboard                                                                                                    | Graduate School                                                                                                    |                                                                                                    |                                                                                           |                               |             |                   |                                                                                                    | Ap               | lication Dashboard |  |
| Dathboard<br>Application<br>Transcripts<br>GRE or GMAT<br>TOEP, or IELT<br>Recommenda<br>Statement of P<br>Resume/Vita<br>Grad Admin Re | Academic Program<br>Fous Area<br>Entrance Term<br>Application Submitted<br>Attendance Status<br>Applicant Information<br>Name<br>Birmdate<br>Birmdate<br>Birm Country<br>Completed K-12 In                                                                                          | Social Work/Advanced St<br>09/14/2017<br>Test, Training<br>07/24/19/87<br>Uniknown / Uniknown<br>South Korea<br>United States<br>South Korea | anding-Distance (MSVI)<br>Mizzou ID<br>Sex<br>Gender<br>Email<br>Phone<br>Mailing Address |                               |             |                   | 0000000<br>Female<br>Woman<br>meloeddi@missouri.edu<br>+1 573-882-8874<br>Graduate School. University of Missouri, 210 Jesse Hall<br>Columbia, McDireld States |                  |                    |  |
| Enrollment Form                                                                                                    | Schools                                                                                                    |                                                                                                    |                                                                                           |                               |             |                   |                                                                                                    |                  |                    |  |
|                                                                                                    | Name                                                                                                    |                                                                                                    | Location Dates of Attendance Major<br>Columbia, MO, United States 01/2019 - 01/2020       |                               | nce Major   |                   | Degree                                                                                                    | Degree Conferred | GPA/Scale          |  |
|                                                                                                    | University of Missouri Columbia                                                                                                    |                                                                                                    |                                                                                           |                               |             |                   |                                                                                                    | 1                |                    |  |
|                                                                                                    | University of Missouri St Louis (UMSL)                                                                                                    |                                                                                                    | St Louis, MO, United States 01/2019 - 01/2020                                             |                               |             |                   |                                                                                                    |                  | 1                  |  |
|                                                                                                    | Ewha Womans University                                                                                                    |                                                                                                    | Seoul, Seoul, South Korea                                                                 | 03/2006 - 02/2011             | Political   | Science           | Bachelor's degree                                                                                                    | 02/2011          | 1                  |  |
|                                                                                                    | University of Missouri Columbia                                                                                                    | Mizzou)                                                                                                    | Columbia, MO, United States 08/2009 - 12/2009                                             |                               |             | Bachelor's degree |                                                                                                    | 1                |                    |  |
|                                                                                                    | Tests<br>Type subtype<br>There are no test scores to display for this record.<br>Special Categories<br>Stateacounter Program<br>Military Specuse/Dependent<br>Department Entered<br>UC Cumulative OPA<br>UC Special OPA<br>UC Mayor OPA<br>UC Mayor OPA<br>UC Mayor OPA<br>Comments |                                                                                                    |                                                                                           |                               |             |                   |                                                                                                    |                  |                    |  |
|                                                                                                    |                                                                                                    |                                                                                                    |                                                                                           |                               |             |                   | Score 3                                                                                                    | Score 4          | Status             |  |
|                                                                                                    |                                                                                                    |                                                                                                    | GPA inform<br>entered by<br>programs a                                                    | nation<br>academ<br>appears f | ic<br>nere. |                   |                                                                                                    |                  |                    |  |

### **Entering Department Comments**

If an academic program would like to make comments for faculty reviewers, it can be manually entered by the academic program within Slate. Please follow the steps below to enter comments.

1. Search for and find the applicant in Slate. Go to the **Application** tab, and then click on the **Dept\_GPA and Comments** link in the right navigation column.

| slate 🖃 🛸 🎟 📼 💵 🕅                                                                                                    | 🗉   🎝   🏟                               | Searc | th →                                                                                                    |
|----------------------------------------------------------------------------------------------------|-----------------------------------------|-------|----------------------------------------------------------------------------------------------------|
| Tiger, Gerald P                                                                                                    |                                         |       | Applicant 314337614                                                                                          |
| Dashboard         Timeline         MAST-2017         Awaiting Decision         Profile         Materials           Master's Program         Masting Decision         Current Bin: Acad Program/Committee Revision         Current Bin: Acad Program/Committee Revision         Current Bin: Acad Program/Committ | 1. Go to the<br><b>Application</b> tab. |       | Overview<br>Financial Ald<br>Read Application                                                                |
| Academic Program: Career & Technical Ed/Business & Marketing Education-Distance (ME<br>Entrance Term: Fall 2017<br>Application Dis 465247888<br>Mizzou ID: 03030202                                                                                                    | a)<br>2 Click Dent GPA                  | 1 ┌→  | Download PDF  Part White Resolutions in  Popt GPA and Comments  Dept Dest Destaine Terms  Grad Studies Terms |
| Checklist<br>V 09/13/2016 Recommendation (Dolly Squires, Cal Tech)                                                                                                    | and Comments.                           |       | Grad Studies Required Docs                                                                                   |
| ✓ 09/13/2016 Recommendation (Mike Rector, Attica College)                                                                                                    | Received                                | Ŧ     |                                                                                                    |
| V 03/21/2016 GRE Score Report                                                                                                    | Received                                | Ŧ     |                                                                                                    |

|                                                                                                    |                                                                                                 |                                 |                              | Search                                                                                                    |
|----------------------------------------------------------------------------------------------------|-------------------------------------------------------------------------------------------------|---------------------------------|------------------------------|----------------------------------------------------------------------------------------------------|
| Tiger, Gerald P                                                                                                    |                                                                                                 |                                 |                              | Applicant 314                                                                                                    |
| Dashboard Timeline MAST-                                                                                                    | 2017 Awaiting Decision Profile                                                                  | Materials                       |                              |                                                                                                    |
| Master's Program<br>Awaiting Decision<br>Submitted September 13, 2016<br>Last updated January 19, 2017<br>Academic Program: Career & Technical<br>Entrance Term: Fall 2017<br>Application ID: 468247888<br>Mizzou ID: 03030202 | Current Bin: Acad Program,<br>Queue: <u>Test Admissions</u><br>Ed/Business & Marketing Educatio | /Committee Review M             | o decision on file.          | Overview<br>Enancial Aid<br>Read Application<br>Download PDF<br>Dept Waive Requireme<br>Dept_GPA and Com<br>Dept_Decision Form |
| Department Entered GPA Informatio<br>The GPA information on this page ca<br>Please contact gradadmin@missouri.                                                                                                    | on<br>n be manually entered by the acad<br>edu with questions or for assistanc                  | emic program. These dat:<br>.e. | fields can be used in export | Grad Studies Required                                                                                                    |
| GPA fields and Comments will appea                                                                                                    | r on the applicant Dashboard page                                                               | 2.                              |                              |                                                                                                    |
| Cumulative Undergraduate GPA:<br>GPA in the Undergraduate Major:                                                                                                    |                                                                                                 |                                 |                              |                                                                                                    |
| GPA for the Last 60 Hours of Coursework                                                                                                    | :                                                                                               |                                 |                              |                                                                                                    |
| Graduate GPA: Department Comments Dept. Comments                                                                                                    | Click Edit.                                                                                     |                                 |                              |                                                                                                    |

## 3. Enter comments and click Save.

| slate 🖃 🛸 💷                                                                                                    | 🛋   🚨   🎗   🔳   🍂                                                                                    | 🔅 See                                 | arch 🕨                                                                                                    |
|----------------------------------------------------------------------------------------------------|----------------------------------------------------------------------------------------------------|---------------------------------------|----------------------------------------------------------------------------------------------------|
| Tiger, Gerald P                                                                                                    |                                                                                                    |                                       | Applicant 314337614                                                                                                    |
| Dashboard Timeline MAST-2017 Awaiting Decision                                                                                                    | on Profile Materials                                                                                 |                                       |                                                                                                    |
| Master's Program<br>Awaiting Decision Current<br>Submitted September 13, 2016 Queue:<br>Last updated January 19, 2017<br>Academic Program: Career & Technical Ed/Business & Ma<br>Entrance Tem: Fall 2017<br>Application Dis 465247888<br>Mizzou ID: 03030202                                                                         | Bin: Acad Program/Committee Review No decisi<br>Test Admissions<br>arketing Education-Distance (MEd) | on on file.                           | Overview<br>Financial Ald<br>Read Application<br>Download PDF<br>Dept. Waive Requirements<br>Dept_Decision Form<br>Cord 5 Studies Texasic Dept |
| Department Entered GPA Information The GPA information on this page can be manually ent Please contact gradadmin@missouri.edu with question GPA fields and Comments will appear on the applicant Cumulative Undergraduate GPA: 3.0 GPA in the Undergraduate Major: 3.5 GPA for the Last 60 Hours of Coursework: 3.2 Graduate GPA: 3.5 | tered by the academic program. These data fields<br>as or for assistance.<br>Dashboard page.         | can be used in exports, reports, etc. | Grad Studies. Required Docs                                                                                                    |
| Department Comments Dept. Comments                                                                                                    | 1. Enter comments here.                                                                              |                                       |                                                                                                    |
| Save Carel                                                                                                    | 2. Click <b>Save</b> .                                                                               |                                       |                                                                                                    |

4. The comments now appear in the Department Entered Information section of the Dashboard

| page.                                                       |                                                                                                    |                                                                                                  |                             |               |                                       |                                           |                                                                                                    |                                    |                     |
|-------------------------------------------------------------|----------------------------------------------------------------------------------------------------|--------------------------------------------------------------------------------------------------|-----------------------------|---------------|---------------------------------------|-------------------------------------------|----------------------------------------------------------------------------------------------------|------------------------------------|---------------------|
| clato                                                       | 824862254 Test, Training                                                                                    |                                                                                                  |                             |               |                                       |                                           |                                                                                                    | Search                             | -                   |
| Dashboard                                                   | Graduate School                                                                                             |                                                                                                  |                             |               |                                       |                                           |                                                                                                    | Ap                                 | plication Dashboard |
| Application                                                 | Academic Program<br>Focus Area                                                                              | Social Work/Advanced S                                                                           | anding-Distance (N          | /ISW)         |                                       |                                           |                                                                                                    |                                    |                     |
| GRE or GMAT                                                 | Application Submitted<br>Attendance Status                                                                  | 09/14/2017                                                                                       |                             |               |                                       |                                           |                                                                                                    |                                    |                     |
| TOEFL or IELT                                               | Applicant Information                                                                                       | on                                                                                               |                             |               |                                       |                                           |                                                                                                    |                                    |                     |
| Recommenda<br>Statement of P<br>Resume/Vita<br>Grad Admin R | Name<br>Birthdate<br>Race/Hispanic<br>Birth Country<br>Citizenship Country<br>Completed K-12 In             | Test, Training<br>07/24/1987<br>Unknown / Unknown<br>South Korea<br>United States<br>South Korea |                             |               | Miz<br>Sex<br>Ger<br>Em<br>Pho<br>Mai | cou ID<br>der<br>ill<br>ne<br>ing Address | 0000000<br>Female<br>Woman<br>mcleodh@missouri.edu<br>+1 573-882-5874<br>Graduate School, University<br>Columbia, MO United State | y of Missouri, 210 Jesse Hall<br>S |                     |
| Enrollment Form                                             | Schools                                                                                                    |                                                                                                  |                             |               |                                       |                                           |                                                                                                    |                                    |                     |
|                                                             | Name                                                                                                    |                                                                                                  | Location                    |               | Dates of Attendance                   | Major                                     | Degree                                                                                                    | Degree Conferred                   | GPA/Scale           |
|                                                             | University of Missouri Columbia                                                                             | 3                                                                                                | Columbia, MO, I             | United States | 01/2019 - 01/2020                     |                                           |                                                                                                    |                                    | 1                   |
|                                                             | University of Missouri St Louis                                                                             | (UMSL)                                                                                           | St Louis, MO, U             | nited States  | 01/2019 - 01/2020                     |                                           |                                                                                                    |                                    | 1                   |
|                                                             | Ewha Womans University                                                                                      |                                                                                                  | Seoul, Seoul, Se            | outh Korea    | 03/2006 - 02/2011                     | Political Science                         | Bachelor's degree                                                                                                    | 02/2011                            | 1                   |
|                                                             | University of Missouri Columbia                                                                             | a (Mizzou)                                                                                       | Columbia, MO, United States |               | 08/2009 - 12/2009                     |                                           | Bachelor's degree                                                                                                    |                                    | 1                   |
|                                                             | Tests                                                                                                    |                                                                                                  |                             |               |                                       |                                           |                                                                                                    |                                    |                     |
|                                                             | Type Sut                                                                                                    | btype                                                                                            | Date                        | Total         | Score 1                               | Score 2                                   | Score 3                                                                                                    | Score 4                            | Status              |
|                                                             | There are no test scores to dis                                                                             | play for this record.                                                                            |                             |               |                                       |                                           |                                                                                                    |                                    |                     |
|                                                             | Special Categories                                                                                          |                                                                                                  |                             |               |                                       |                                           |                                                                                                    |                                    |                     |
|                                                             | 1st Generation College<br>Graduate Prep Program<br>Military Branch/Duty Status<br>Military Spouse/Dependent | N/A                                                                                              |                             |               |                                       |                                           |                                                                                                    |                                    |                     |
|                                                             | Department Entered Information                                                                              |                                                                                                  |                             |               |                                       |                                           |                                                                                                    |                                    |                     |
|                                                             | UG Cumulative GPA                                                                                           |                                                                                                  |                             |               |                                       |                                           |                                                                                                    |                                    |                     |
|                                                             | UG Last 60 Hours GPA                                                                                        | 3.5                                                                                              |                             |               |                                       |                                           |                                                                                                    |                                    |                     |
|                                                             | Grad Cumulative GPA<br>Comments                                                                             | This applicant is a MU gr                                                                        | aduate.                     |               |                                       |                                           |                                                                                                    |                                    |                     |

Please contact the Graduate Admission Office at <u>gradadmin@missouri.edu</u> with questions or for assistance.